## Linklaters

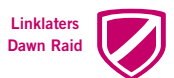

# Linklaters Dawn Raid app

Instructions for saving the Dawn Raid app to your desktop and home page.

### Mobile device home page (iPhone)

- 1. Open up the Linklaters Dawn Raid app in your mobile browser.
- 3. Click on "Add to Home Screen".

2. Click on the "Share" icon.

| 4. | . Ensure that the shortcut is named "Linklaters | s Dawr |
|----|-------------------------------------------------|--------|
|    | Raid App".                                      |        |
|    |                                                 |        |

5. Click "Done".

## Mobile device home page (Android )

- 1. Open up the Linklaters Dawn Raid app in your mobile browser.
- 2. Click on the three dots at the top right of the screen on the login page.
- 3. Click on "Add to Home Screen".
- 4. Ensure that the shortcut is named "Linklaters Dawn Raid App".
- 5. Click "Add".

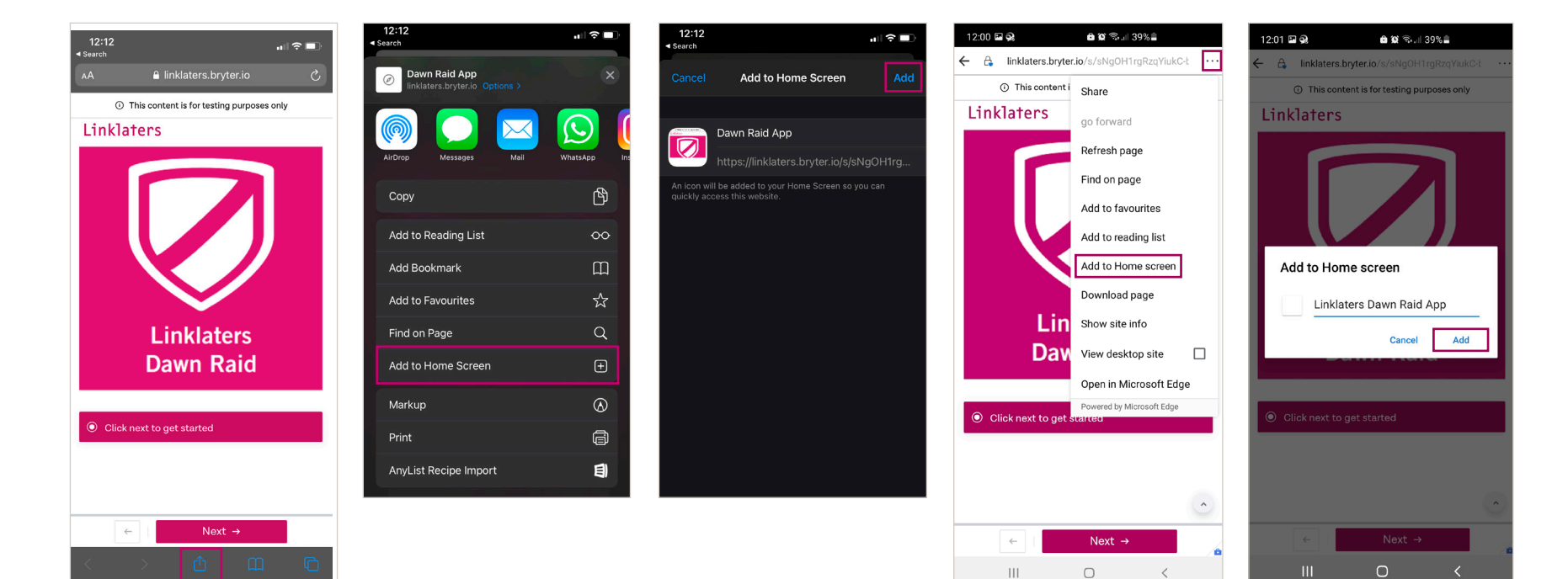

### Saving the Dawn Raid app to your desktop/home page

1. Right click on the icon on the "Linklaters Dawn 5. Click on "Shortcut" to get to the page shown below. 12. Click on "Change Icon". 14. Change "Icon files" to "All files" in the Raid" webpage. dropdown menu. n Linklaters Dawn Raid app Properties X Create Shortcut File name: Icon files General Web Document Security Details Previous Versions Open Cancel What item would you like to create a shortcut for? Linklaters Dawn Raid app This wizard helps you to create shortcuts to local or network programs, files, folders, computers, or Internet addresse 15. Locate the "Linklaters Dawn Raid app" icon which Functional you saved to your desktop earlier. Type the location of the item: ccess/sNgOH1rgRzgViukC-bC\_g/dawn-raid-a The app can be used on both mobile devices and computers URL /linklaters.bryter.io/s/access/sNgOH1rgRzqYiukC-bC\_g/dawn-raid-app and features single-click access to our global 24/7 Dawn Raid 16. Click "OK". Hotline. None Shortcut key: Click Next to continue Click here for instructions for saving the Dawn Raid app to your Change Icon × Visits: desktop / home page. Next Cancel Look for icons in this file: Change Icon... 6. Copy and paste the URL for the Linklaters C:\Users\hatkinso\OneDrive - Linklate Browse... Dawn Raid app in as the location of the item. https://linklaters.bryter.io/s/sNgOH1rgRzqYiukC-Select an icon from the list below: 13. Click "Browse". bC\_\_g/dawn-raid-app Change Icon X Linklaters 7. Click "Next". Dawn Raid Look for icons in this file: 8. Type "Linklaters Dawn Raid app" as the crosoft\Edge\Application\msedge.ex name of the shortcut. Browse... ← 🔒 Create Shortcut Select an icon from the list below: 2. Click "Save As" and save the icon to your desktop What would you like to name the shortcut? - you will need this later. Type a name for this shortcut: 3. Right click on your desktop. Linklaters Dawn Raid App 4. Click on "New". Click Finish to create the shortcut. Finish Cancel OK Cancel 9. Change the icon to the Linklaters Dawn Raid app icon. 10. Right click on the shortcut. OK Cancel

11. Click on "Properties".

### **Linklaters** Delivering legal certainty in a changing world.

Linklaters LLP is a limited liability partnership registered in England and Wales with registered number 0C326345. It is a law firm authorised and regulated by the Solicitors Regulation Authority. The term partner in relation to Linklaters LLP is used to refer to a member of the LLP or an employee or consultant of Linklaters LLP and of the non-members who are designated as partners and their professional qualifications is open to inspection at its registered office, One Silk Street, London EC2Y 8HQ, England or on www.linklaters.com/equalitor on our regulator on our regulatory position.